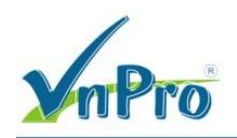

# Hướng dẫn cấu hình tổng đài AsteriskNow và kết nối Trunk với tổng đài Cisco CME

## Bùi Quốc Kỳ

\*\*\*

## 1. Giới thiệu

Để nghiên cứu về tổng đài mã nguồn mở **Asterisk**, ta có thể cài Asterisk trên hệ điều hành **Linux** (CentOS) như một gói phần mềm hoặc có thể cài đặt các bản phân phối của Asterisk như AsteriskNow, TrixBox là các file ISO đã tích hợp sẵn Asterisk và PBX.

- Có thể tải AsteriskNow tại liên kết sau: http://www.asterisk.org/downloads
- Tham khảo hướng dẫn cài đặt AsteriskNow tại liên kết sau: https://wiki.asterisk.org/wiki/display/AST/Installing+AsteriskNOW

Thông tin AsteriskNow cài đặt trên ESXi.

- IP:10.215.26.123/24 DG:10.215.26.1 DNS:8.8.8
- Login CLI usr/pwd: root/xxx
- Login GUI usr/pwd: admin/xxx

Giao diện AsteriskNow sau khi cài đặt và đăng nhập thành công.

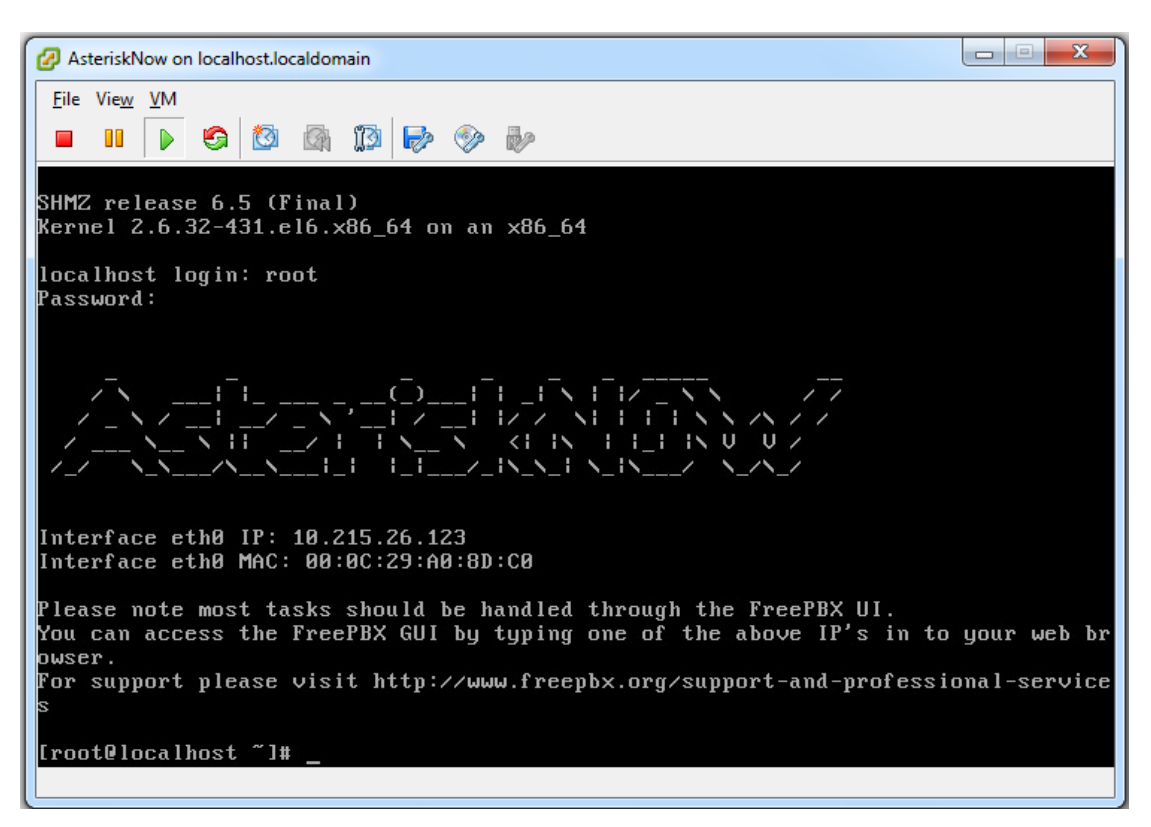

Tạo tài khoản đăng nhập AsteriskNow bằng giao diện đồ họa khi đăng nhập lần đầu.

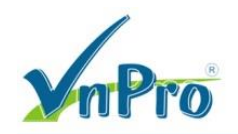

| 😒 FreePBX Administration 🛛 🗙 💽                      | distante constante constante |
|-----------------------------------------------------|----------------------------------------------------------------------------------------------------|
| ← → C ⋒ 🗋 10.215.26.123/admin/config.php            |                                                                                                    |
| FreePBX Support ISymphonyV3 Panel UCP               |                                                                                                    |
| Welcome to FreePBX Administration!                  |                                                                                                    |
| Please provide the core credentials that will be us | Initial setup<br>sed to administer your system                                                                                                    |
| Username                                            | admin                                                                                                    |
| Password                                            |                                                                                                    |
| Confirm Password                                    |                                                                                                    |
| Admin Email address                                 | bquocky@gmail.com                                                                                                    |
|                                                     | Create Account                                                                                                    |

AsteriskNow có thể cài đặt trên các PC Worktation thông thường hoặc được cài đặt trên máy chủ Server hoặc VMware. Tuy nhiên, đứng ở góc độ chuyên nghiệp, ta nên triển khai AsteriskNow trên phần cứng chuyên dụng của hãng Digium.

Để tham khảo hướng dẫn sử dụng AsteriskNow, ta truy cập vào liên kết:

- https://wiki.asterisk.org/wiki/display/AST/Hello+World

#### 2. Hướng dẫn tạo tài khoản SIP Extension trên AsteriskNow.

Chon Extension.

| 🗸 🌝 FreePBX Administratio                                       | n ×                                                |                |              |             |     |
|-----------------------------------------------------------------|----------------------------------------------------|----------------|--------------|-------------|-----|
| ← → C 🗋 10.215.26.123/admin/config.php?type=&display=extensions |                                                    |                |              |             |     |
| 🛞 NOW 🛛 Admin 🔻                                                 | Applications -                                     | Connectivity 🔻 | Reports 🔻    | Settings 💌  | UCP |
| Add an Ex                                                       | Announcements<br>Appointment Reminder<br>Broadcast |                |              |             |     |
| Please select yo                                                | Bulk DIDs<br>Bulk Extensions                       | en click Subm  | nit          |             |     |
| - Device                                                        | Call Flow Control<br>Call Recording                |                |              |             |     |
| Device                                                          | Callback<br>CallerID Management                    | Ge             | neric CHAN S | IP Device 🔻 |     |
| Submit                                                          | Conferences<br>Conferences Pro                     |                |              |             |     |
|                                                                 | DISA                                               |                |              |             |     |
|                                                                 | Directory                                          |                |              |             |     |
|                                                                 | Extensions<br>Follow Me                            |                |              |             |     |
|                                                                 | IVR                                                |                |              |             |     |
|                                                                 | Languages                                          |                |              |             |     |
|                                                                 | Misc Applications                                  |                |              |             |     |
|                                                                 | Misc Destinations                                  |                |              |             |     |
|                                                                 | Paging and Intercom                                |                |              |             |     |
|                                                                 | Park and Announce                                  |                |              |             |     |

Chọn Submit.

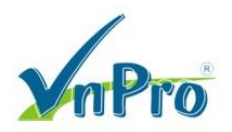

| 😌 FreePBX /                     | Administration ×                                              |  |  |  |
|---------------------------------|---------------------------------------------------------------|--|--|--|
| $\leftrightarrow \Rightarrow c$ | 10.215.26.123/admin/config.php?type=&display=extensions       |  |  |  |
| NOW                             | NOW Admin  Applications  Connectivity  Reports  Settings  UCP |  |  |  |
|                                 |                                                               |  |  |  |
| Add                             | an Extension                                                  |  |  |  |
| Pleas                           | e select your Device below then click Submit                  |  |  |  |
| - Dev                           | ice                                                           |  |  |  |

| Device | Generic CHAN SIP Device 🔻 |
|--------|---------------------------|
|        |                           |
| Submit |                           |

Thiết lập các tham số.

| FreePBX Administration ×      |                                                             |                |  |  |  |  |
|-------------------------------|-------------------------------------------------------------|----------------|--|--|--|--|
| ← → 🗙 🗋 10.215.26.123/admin/c | > X 10.215.26.123/admin/config.php?type=&display=extensions |                |  |  |  |  |
| Admin - Applications - C      | Connectivity 🔹 Reports 👻                                    | Settings 🔻 UCP |  |  |  |  |
|                               |                                                             |                |  |  |  |  |
| Add SIP Extension             |                                                             |                |  |  |  |  |
|                               |                                                             |                |  |  |  |  |
|                               |                                                             |                |  |  |  |  |
| - Add Extension               |                                                             |                |  |  |  |  |
|                               |                                                             |                |  |  |  |  |
| User Extension 🔮              | 8001                                                        |                |  |  |  |  |
| Display Name 🤨                | 8001                                                        |                |  |  |  |  |
|                               |                                                             |                |  |  |  |  |
| CID Nulli Alias -             |                                                             |                |  |  |  |  |
| SIP Alias 🔨                   |                                                             |                |  |  |  |  |
| +Extension Options            |                                                             |                |  |  |  |  |

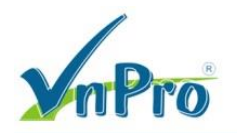

| 😌 FreePBX Administration 🛛 🗙 🔽 |                                         |
|--------------------------------|-----------------------------------------|
| ← → C 🗋 10.215.26.123/admin/co | onfig.php?type=&display=extensions      |
| Replications - Co              | onnectivity  Reports  Settings  UCP     |
| +Assigned DID/CID              |                                         |
|                                |                                         |
| - Device Options               |                                         |
|                                |                                         |
| This device uses CHAN SIP tech | nalaay listenina on <b>0.0.0.0:5060</b> |
|                                |                                         |
|                                |                                         |
|                                |                                         |
| Secret <sup>©</sup>            | 8001                                    |
|                                |                                         |
| DTMF Signaling 💙               | RFC 2833                                |
|                                |                                         |
|                                |                                         |
|                                |                                         |
| NAT Mode 🤨                     | Yes - (force_rport,comedia)             |
|                                |                                         |

Click Submit ở phía cuối giao diện.

| Use When: *                | unavailable busy temp          |
|----------------------------|--------------------------------|
| Voicemail Instructions: 🕫  | 🗹 Standard Voicemail prompts.  |
| Press 0: 🔨                 | 🖉 Go To Operator               |
| Press 1: 🞱                 |                                |
| Press 2: 🤨                 |                                |
| - Optional Destinations    |                                |
| No Answer 🤨                | Unavail Voicemail if Enabled 🔻 |
| CID Prefix 🔨               |                                |
| Busy <sup>2</sup>          | Busy Voicemail if Enabled ▼    |
| CID Prefix 🔮               |                                |
| Not Reachable <sup>2</sup> | Unavail Voicemail if Enabled ▼ |
| CID Prefix 🔨               |                                |
| Submit                     |                                |
|                            |                                |

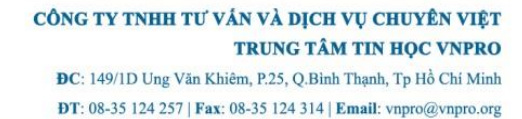

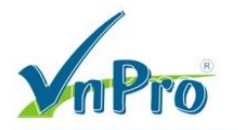

| • FreePBX    | Administration ×                                                       |              |  |
|--------------|------------------------------------------------------------------------|--------------|--|
| ← → ×        | 10.215.26.123/admin/config.php?type=&display=extensions                |              |  |
| <b>R</b> NOW | Admin • ( Applications • ) Connectivity • ( Reports • ) Settings • UCP | Apply Config |  |

## Add an Extension

Please select your Device below then click Submit

| - Device |                           |
|----------|---------------------------|
| Device   | Generic CHAN SIP Device ▼ |
| Submit   |                           |

## 3. Thiết lập tài khoản SIP trên 3CX.

Bắt buộc phải khai báo thông tin Account Name.

| [                                              | Account settings                                                                                                    |                                  |
|------------------------------------------------|----------------------------------------------------------------------------------------------------|----------------------------------|
|                                                | Account name: 8001<br>Caller ID:                                                                                                    |                                  |
| Accounts<br>Accounts<br>Manage SIR<br>Active 1 | Credentials         Enter your SIP account credentials         Extension:       8001         ID:       8001         Password:       ***********         My location         Specify the IP of your PBX/SIP server         I am in the office - local IP       10.215.26.123         I am out of the office - external IP       of PBX         Use 3CX Tunnel         Eliminates firewall configuration. Requires 3CX Phone System for Windows         Local IP of remote PBX:       10.215.26.123         Tunnel password:       *** | New<br>Edit<br>emove<br>ift keys |
|                                                | Use Outbound Proxy server<br>Required by some VoIP Providers. Specify IP or name.                                                                                                    | Cancel                           |
|                                                | Perform provisioning from following URL:                                                                                                    |                                  |
|                                                | Advanced settings OK Cancel                                                                                                    |                                  |

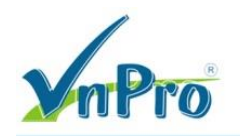

3CX kết nối thành công tới SIP Server 10.215.26.123.

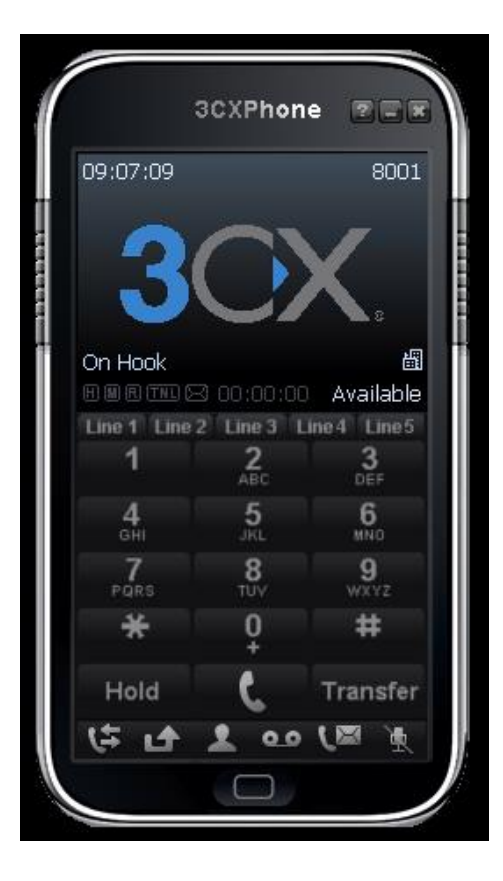

#### 4. Cấu hình tổng đài CME.

Cấu hình tổng đài CME cấp Extension 1001 cho Cisco Soft Phone CIPC và cấu hình **dial-peer** trỏ về tổng đài **AsteriskNow** có IP là 10.215.26.123.

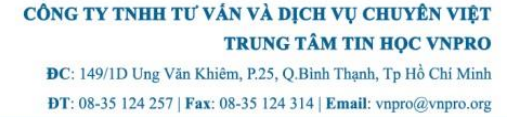

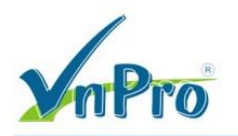

```
hostname CME
interface e0/0
  ip address 10.215.26.124 255.255.255.0
 no shutdown
  exit
ip route 0.0.0.0 0.0.0.0 10.215.26.1
line con 0
  logging synchronous
  exit
line vty 0 4
 privilege level 15
 no login
  exit
telephony-service
 ip source-address 10.215.26.124 port 2000
 max-dn 150
 max-ephones 30
 create cnf-files
 no auto-reg-ephone
  exit
ephone-dn 1 dual-line
 number 1001
  exit
ephone 1
 mac-address 0000.aaaa.1001
  type CIPC
 button 1:1
  codec g711ulaw
  restart
  exit
```

```
dial-peer voice 8000 voip
description Asterisk Extensions
destination-pattern 8...
session protocol sipv2
session target ipv4:10.215.26.123
dtmf-relay rtp-nte
codec g711ulaw
exit
I
dial-peer voice 2001 voip
description Asterisk Incoming
destination-pattern 1.
session protocol sipv2
session target ipv4:10.215.26.123
incoming called-number 1.
dtmf-relay rtp-nte
 codec g711ulaw
 exit
۱
```

5. Cấu hình SIP Trunk trên AsteriskNow.

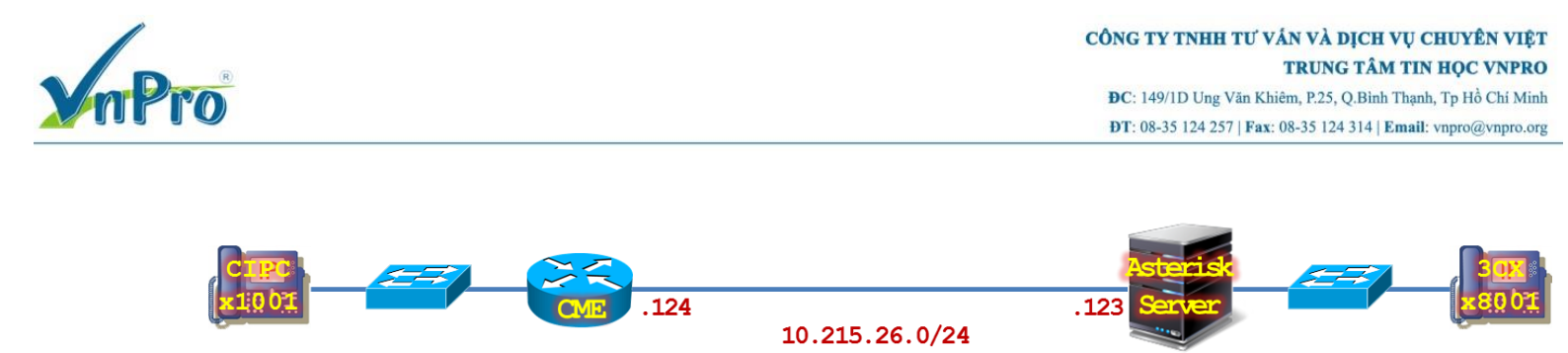

#### Chon Connectivity > Trunks.

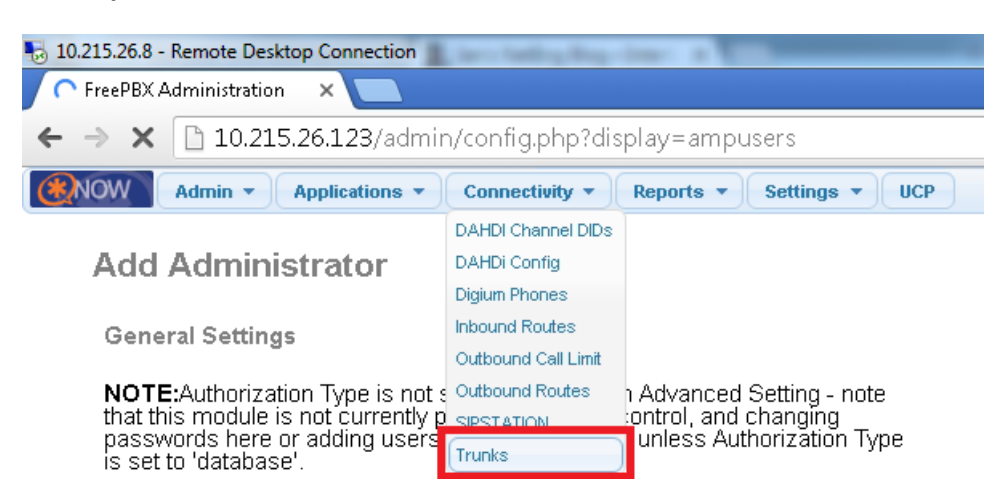

#### Chọn Add SIP (chan\_sip) Trunk.

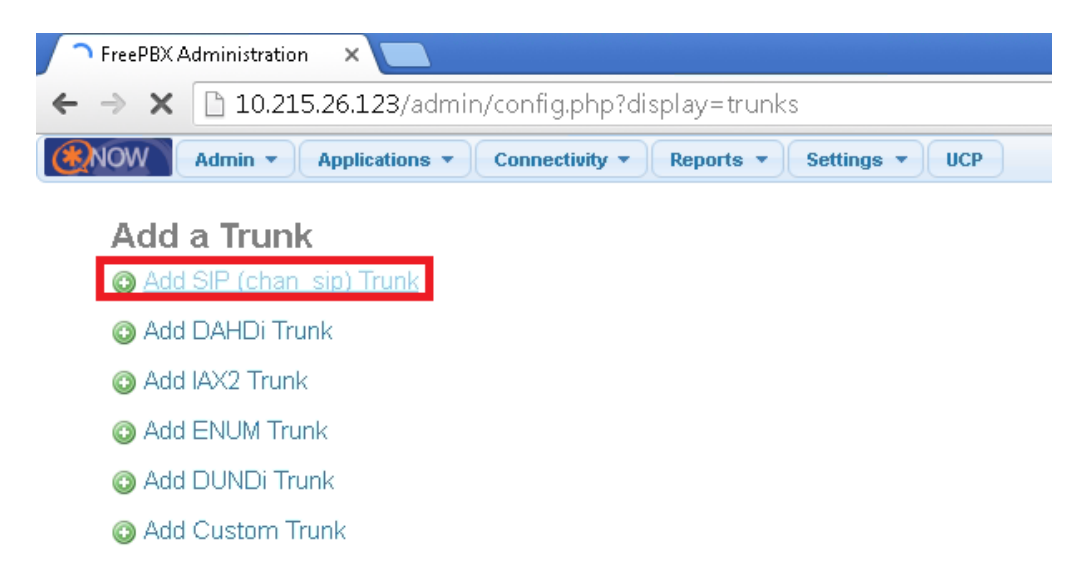

Loại bỏ **username** và **secret**, chuyển sang sử dụng phương thức xác thực **SIP Trunk** dựa vào địa chỉ IP (IP-based authentication for incoming and outgoing parts of the trunk):

Chon General Settings > Trunk Name > cme-trunk.

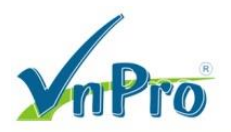

| EreeDBX Administration                        |                                         |
|-----------------------------------------------|-----------------------------------------|
|                                               | ha 2 dias la vesta vesta la vec OLITE 2 |
| F -> C 10.215.26.123/admin/config.pl          | np?display=trunks@extdisplay=001_2      |
| Admin - Applications - Connectiv              | ity • Reports • Settings • UCP          |
|                                               |                                         |
| Edit Trunk                                    |                                         |
| Delete Trunk cme-trunk                        |                                         |
| In use by 1 route 🤨                           |                                         |
| General Settings                              |                                         |
| -                                             |                                         |
| Trunk Name 🎱                                  | cme-trunk                               |
| Outbound CallerID 🕫                           |                                         |
| CID Options <sup>©</sup> :                    | Allow Any CID                           |
| Maximum Channels <sup>@</sup> :               |                                         |
| Asterisk Trunk Dial Options 🤨                 | Tt Override                             |
| Continue if Busy 🔍                            | Check to always try next trunk          |
| Disable Trunk <sup>@</sup> :                  | Disable                                 |
| Dialed Number Manipulation Rules <sup>@</sup> |                                         |

## Outgoing Settings > Trunk Name > cme-out.

#### **Outgoing Settings > Peer Details**

| host=10.215.26.124 |  |
|--------------------|--|
| type=peer          |  |
| insecure=very      |  |

## Incoming Settings > User Context > cme-in.

#### Incoming Settings > User Details

type=user
context=from-trunk

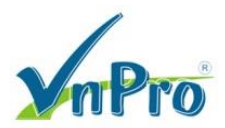

| 😌 FreePBX Administration                         | ×                        |                       |
|--------------------------------------------------|--------------------------|-----------------------|
| וס.215.2 🕒 א פ                                   | 26.123/admin/config.p    | hp?display=trunks&ex  |
| 🖲 NOW 🛛 Admin 👻 🖌                                | Applications 👻 Connectiv | ity 🔹 Reports 👻 Setti |
| Outbound Dial Pref                               | ï× <sup>€</sup> :        |                       |
| Outgoing Setting                                 | 5                        |                       |
| Trunk Name <sup>29</sup> :                       |                          | cme-out               |
| PEER Details <sup>@</sup> :                      | _                        |                       |
| host=10.215.26.124<br>type=peer<br>insecure=very |                          |                       |
|                                                  |                          |                       |
|                                                  |                          | 1                     |
| Incoming Settings                                | 5                        |                       |
| USER Context <sup>2</sup> :                      |                          | cme-in                |
| USER Details <sup>@</sup> :                      | _                        |                       |
| type=user<br>context=from-trunk                  |                          |                       |
|                                                  |                          |                       |
|                                                  |                          |                       |
|                                                  |                          |                       |

Click **Submit Changes** để lưu cấu hình. Một cảnh báo **pop-up** xuất hiện nhắc nhở thiết lập **caller ID**, nhưng nếu hệ thống mạng đang thiết lập là hệ thống mạng nội bộ **intra system** thì ta có thể bỏ qua thông tin này.

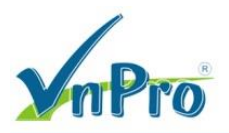

| Admin - Applications -          | Connectivity - | Reports 🔻 | Settings 🔻 | UCP |  |
|---------------------------------|----------------|-----------|------------|-----|--|
|                                 |                |           |            |     |  |
|                                 | 1              |           |            |     |  |
| Incoming Settings               |                |           |            |     |  |
| USER Context <sup>@</sup> :     | cr             | me-in     |            |     |  |
| USER Details <sup>9</sup> :     |                |           |            |     |  |
| type=user<br>context=from-trunk |                |           |            |     |  |
|                                 |                |           |            |     |  |
|                                 |                |           |            |     |  |
|                                 | li.            |           |            |     |  |
| Registration                    |                |           |            |     |  |
| Register String <sup>(2)</sup>  |                |           |            |     |  |
|                                 |                |           |            |     |  |

Thiết lập Outgoing Route cho Dialing Extensions rồi liên kết với đường SIP Trunk vừa thiết lập.

| Chon Connectivity | <pre>/ &gt; Outbound Route</pre> | s > Add Route. |
|-------------------|----------------------------------|----------------|
|-------------------|----------------------------------|----------------|

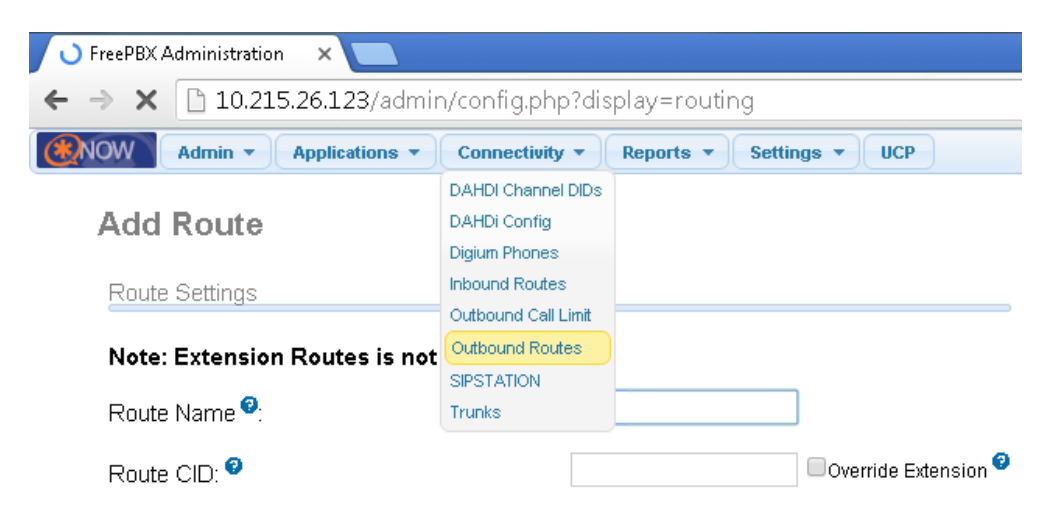

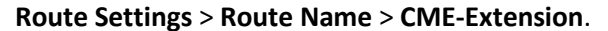

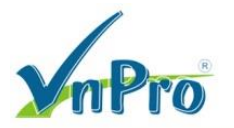

| C FreePBX Administration X               |                                                                     |                             |                |              |              |          |       |             |         |
|------------------------------------------|---------------------------------------------------------------------|-----------------------------|----------------|--------------|--------------|----------|-------|-------------|---------|
| ← -                                      | ← → C 🗋 10.215.26.123/admin/config.php?display=routing&extdisplay=1 |                             |                |              |              |          |       |             |         |
| N(                                       | w                                                                   | Admin 💌                     | Applications 🔻 | Connectivity | • Reports •  | Settin   | igs 🔻 | UCP         |         |
|                                          | Edit<br>\ominus Dele                                                | <b>Route</b><br>ete Route C | ME-Extension   |              |              |          |       |             |         |
|                                          | Route                                                               | Settings                    |                |              |              |          |       |             |         |
| Note: Extension Routes is not registered |                                                                     |                             |                |              |              |          |       |             |         |
|                                          | Route                                                               | CID: 🔨                      |                |              |              |          | Ove   | erride Exte | nsion 😨 |
|                                          | Route                                                               | Password                    | 0              |              |              |          |       |             |         |
|                                          | Route                                                               | Type: 🤨                     |                |              | Emergency Ir | ntra-Com | pany  |             |         |
|                                          | Music                                                               | On Hold?                    | 9              |              | default 🔻    |          |       |             |         |
|                                          | Time                                                                | Group: 🤨                    |                |              | Permanent Ro | ute 🔻    | ]     |             |         |
|                                          | Route                                                               | Position <sup>3</sup>       |                |              | No Change    | T        |       |             |         |
|                                          |                                                                     |                             |                |              |              |          |       |             |         |

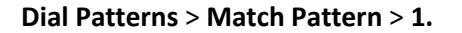

Trunk Sequence > 0 > cme-trunk.

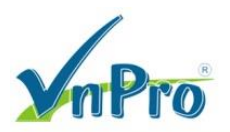

| 😌 FreePBX Administration 🗙 💶                                        |                                  |  |  |  |  |
|---------------------------------------------------------------------|----------------------------------|--|--|--|--|
| ← → C [ 10.215.26.123/admin/config.php?display=routing&extdisplay=1 |                                  |  |  |  |  |
| Admin - Applications - Connect                                      | ivity • Reports • Settings • UCP |  |  |  |  |
| Dial Patterns that will use this Route <sup>9</sup>                 |                                  |  |  |  |  |
| (prepend) + prefix   1.                                             | / CallerID ] 💿 🏦                 |  |  |  |  |
| (prepend) + prefix   [match pattern                                 | / CallerID ] 💿 🏦                 |  |  |  |  |
| + Add More Dial Pattern Fields                                      |                                  |  |  |  |  |
| Dial patterns wizards <sup>29</sup> :                               | (pick one)                       |  |  |  |  |
| Export Dialplans as CSV 🔮                                           | Export                           |  |  |  |  |
| Trunk Sequence for Matched Routes                                   |                                  |  |  |  |  |
| 0 cme-trunk 🔻 👚                                                     |                                  |  |  |  |  |
| 1                                                                   |                                  |  |  |  |  |
| Add Trunk                                                           |                                  |  |  |  |  |
| Optional Destination on Congestion 🤨                                |                                  |  |  |  |  |
| Normal Congestion                                                   |                                  |  |  |  |  |
| Submit Changes Duplicate Route                                      |                                  |  |  |  |  |

Giờ đây, IP Phone giữa CME và AsteriskNow đã có thể giao tiếp được với nhau.